# RS-485 通信付パルス入力形電力量変換器 TWP Pシリーズ

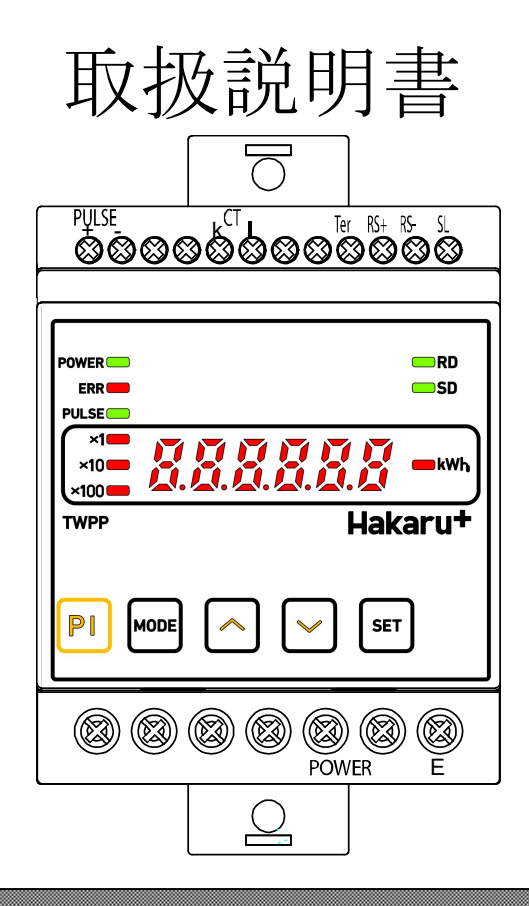

◇通信線は動力ケーブル・高圧ケーブルと平行して設置せず、交差する場合も 50cm 以上の間隔を取って接地して下さい。

-1-

◇クランプCTケーブルは動力ケーブル・高圧ケーブルと平行して設置せず、交差する場合も 50cm 以上の間隔を取って接地して下さい。
 ◇製品及び取扱説明書は、改善・改良のために予告なく変更する場合があります。ご了承下さい。

# 目 次

| 【概要】                                                                                                    | •                                                                                           | •                                           | •                     | •                                          | •                     | •                                    | •                | •                          | •                | •                                       | •                                     |                                       | •                                       | •                                     | •                                     | •                                    |   | •                                       | •                                     | •                               | •                                     | •                                     | •                | • | •                                     | •                                       | •                                     | •                                              |   | • | •                                     | •                                     | •                                          | •                                     | •                     | •                         | •                                     | • |                                       | •                                     | •                                     | •                                     | •                                     | • | ,                                       | •                       | •                     | ç                                                 | 3                                                                                      |
|----------------------------------------------------------------------------------------------------|---------------------------------------------------------------------------------------------|---------------------------------------------|-----------------------|--------------------------------------------|-----------------------|--------------------------------------|------------------|----------------------------|------------------|-----------------------------------------|---------------------------------------|---------------------------------------|-----------------------------------------|---------------------------------------|---------------------------------------|--------------------------------------|---|-----------------------------------------|---------------------------------------|---------------------------------|---------------------------------------|---------------------------------------|------------------|---|---------------------------------------|-----------------------------------------|---------------------------------------|------------------------------------------------|---|---|---------------------------------------|---------------------------------------|--------------------------------------------|---------------------------------------|-----------------------|---------------------------|---------------------------------------|---|---------------------------------------|---------------------------------------|---------------------------------------|---------------------------------------|---------------------------------------|---|-----------------------------------------|-------------------------|-----------------------|---------------------------------------------------|----------------------------------------------------------------------------------------|
| 【品名】                                                                                                    | •                                                                                           | •                                           | •                     | •                                          | •                     | •                                    | •                | •                          | •                | •                                       | •                                     |                                       | •                                       | •                                     | •                                     | •                                    |   | •                                       | •                                     | •                               | •                                     | •                                     |                  | • | •                                     | •                                       | •                                     | •                                              |   | • | •                                     | •                                     | •                                          | •                                     | •                     | •                         | •                                     | • |                                       | •                                     | •                                     | •                                     | •                                     |   | •                                       | •                       | •                     | ç                                                 | 3                                                                                      |
| 【形名】                                                                                                    | •                                                                                           | •                                           | •                     | •                                          | •                     | •                                    | •                | •                          | •                | •                                       | •                                     |                                       | •                                       | •                                     | •                                     | •                                    |   | •                                       | •                                     | •                               | •                                     | •                                     | •                | • | •                                     | •                                       | •                                     | •                                              |   | • | •                                     | •                                     | •                                          | •                                     | •                     | •                         | •                                     | • |                                       | •                                     | •                                     | •                                     | •                                     |   | ,                                       | •                       | •                     | Ċ,                                                | 3                                                                                      |
| 【1】操作パネル                                                                                                    | •                                                                                           | •                                           | •                     | •                                          | •                     | •                                    | •                | •                          | •                | •                                       | •                                     |                                       | •                                       | •                                     | •                                     | •                                    |   | •                                       | •                                     | •                               | •                                     | •                                     |                  | • | •                                     | •                                       | •                                     | •                                              |   | • | •                                     | •                                     | •                                          | •                                     | •                     | •                         | •                                     | • |                                       | •                                     | •                                     | •                                     | •                                     |   | ,                                       | •                       | •                     | ç                                                 | 3                                                                                      |
| 【2】キー操作                                                                                                    | •                                                                                           | •                                           | •                     | •                                          | •                     | •                                    | •                | •                          |                  | •                                       | •                                     |                                       | •                                       | •                                     | •                                     | •                                    |   | •                                       | •                                     | •                               | •                                     | •                                     |                  | • | •                                     | •                                       | •                                     | •                                              |   |   | •                                     | •                                     | •                                          | •                                     | •                     | •                         | •                                     |   |                                       | •                                     | •                                     | •                                     | •                                     |   | ,                                       | •                       | •                     | ć                                                 | 3                                                                                      |
| 【3】設定値について                                                                                                    |                                                                                             | •                                           | •                     | •                                          | •                     | •                                    | •                | •                          |                  | •                                       | •                                     |                                       | •                                       | •                                     | •                                     | •                                    |   | •                                       | •                                     | •                               | •                                     | •                                     |                  | • | •                                     | •                                       | •                                     | •                                              |   | • | •                                     | •                                     | •                                          | •                                     | •                     | •                         | •                                     | • |                                       | •                                     | •                                     | •                                     | •                                     | , |                                         | •                       | •                     |                                                   | 3                                                                                      |
| 【4】制御電源ON時                                                                                                    |                                                                                             | •                                           | •                     | •                                          | •                     | •                                    | •                | •                          |                  | •                                       | •                                     |                                       | •                                       | •                                     | •                                     |                                      |   | •                                       | •                                     | •                               | •                                     | •                                     |                  | • | •                                     | •                                       | •                                     | •                                              |   |   | •                                     | •                                     | •                                          | •                                     | •                     | •                         | •                                     |   |                                       | •                                     | •                                     | •                                     | •                                     | ( | •                                       | •                       | •                     | 4                                                 | 4                                                                                      |
| 【5】<br>計測値表示<br>①電力量表示<br>②パルスカウント数表示                                                                                                    |                                                                                             | •                                           | •                     | •                                          | •                     | •                                    | •                | •                          | •                | •                                       | •                                     |                                       | •                                       | •                                     | •                                     | •                                    |   | •                                       | •                                     | •                               | •                                     | •                                     | •                | • | •                                     | •                                       | •                                     | •                                              |   | • | •                                     | •                                     | •                                          | •                                     | •                     | •                         | •                                     | • |                                       | •                                     | •                                     | •                                     | •                                     | • | •                                       | •                       | •                     | 2                                                 | 1<br>1                                                                                 |
| 【6】ERRランプ<br>①ERRランプが点滅している場合                                                                                                    |                                                                                             | •                                           | •                     | •                                          | •                     | •                                    | •                | •                          | •                | •                                       | •                                     | •                                     | •                                       | •                                     | •                                     | •                                    |   | •                                       | •                                     | •                               | •                                     |                                       | •                | • | •                                     | •                                       | •                                     |                                                |   | • | •                                     | •                                     | •                                          | •                                     | •                     | •                         | •                                     | • |                                       | •                                     | •                                     | •                                     | •                                     |   | ,                                       | •                       | •                     | Į                                                 | ō                                                                                      |
| 【7】 <b>RD・SDランプ</b><br>①RDランプ<br>②SDランプ                                                                                                    | •                                                                                           | •                                           | •                     | •                                          | •                     | •                                    | •                | •                          | •                | •                                       | •                                     | •                                     | •                                       | •                                     | •                                     | •                                    |   | •                                       | •                                     | •                               | •                                     | •                                     | •                | • | •                                     | •                                       | •                                     | •                                              |   |   | •                                     | •                                     | •                                          | •                                     | •                     | •                         | •                                     | • |                                       | •                                     | •                                     | •                                     | •                                     | • | •                                       | •                       | •                     | Ę                                                 | 5                                                                                      |
| 【8】PULSEランプ                                                                                                    | •                                                                                           | •                                           | •                     | •                                          | •                     | •                                    | •                | •                          | •                | •                                       | •                                     | •                                     | •                                       | •                                     | •                                     | •                                    | , | •                                       | •                                     | •                               | •                                     | •                                     |                  | • | •                                     | •                                       | •                                     | •                                              |   | • | •                                     | •                                     | •                                          | •                                     | •                     | •                         | •                                     | • |                                       | •                                     | •                                     | •                                     | •                                     |   | ,                                       | •                       | •                     | Ę                                                 | 5                                                                                      |
|                                                                                                    |                                                                                             |                                             |                       |                                            |                       |                                      |                  |                            |                  |                                         |                                       |                                       |                                         |                                       |                                       |                                      |   |                                         |                                       |                                 |                                       |                                       |                  |   |                                       |                                         |                                       |                                                |   |   |                                       |                                       |                                            |                                       |                       |                           |                                       |   |                                       |                                       |                                       |                                       |                                       |   |                                         |                         |                       |                                                   |                                                                                        |
| 【9】文字表示パターン                                                                                                    | •                                                                                           | •                                           | •                     | •                                          | •                     | •                                    | •                | •                          |                  | •                                       | •                                     |                                       | •                                       | •                                     | •                                     | •                                    |   | •                                       | •                                     | •                               | •                                     | •                                     |                  | • | •                                     | •                                       | •                                     | •                                              |   | • | •                                     | •                                     | •                                          | •                                     | •                     | •                         | •                                     |   |                                       | •                                     | •                                     | •                                     | •                                     |   | •                                       | •                       | •                     | Ę                                                 | 5                                                                                      |
| <ul> <li>【9】文字表示パターン</li> <li>【10】設定方法 <ul> <li>①パルス検出方法</li> <li>②パルス定数</li> <li>③VTー次側定格値</li> <li>④CT一次側定格値</li> <li>⑤通信局番</li> <li>⑥通信速度</li> </ul> </li> </ul>                                                                                                    |                                                                                             | ·<br>·<br>·<br>·                            | •                     |                                            | •                     |                                      | •<br>•<br>•      |                            |                  | •                                       | ·<br>· · ·                            | •                                     | •                                       | •                                     | ·<br>·<br>·                           |                                      |   | •                                       | • • • •                               | ·<br>·<br>·<br>·                | ·<br>·<br>·<br>·                      | •<br>•<br>•<br>•                      | ·<br>·<br>·      | • | • • • •                               | ·<br>·<br>·<br>·                        | ·<br>·<br>·<br>·                      |                                                | • |   | •                                     | •                                     | • • • • •                                  | •                                     |                       |                           |                                       |   |                                       | •                                     | •<br>•<br>•                           | •<br>•<br>•                           |                                       | • |                                         | •                       | •<br>•<br>•           |                                                   | 533                                                                                    |
| 【9】文字表示パターン<br>【10】設定方法<br>①パルス検出方法<br>②パルス定数<br>③VT-次側定格値<br>④CT-次側定格値<br>⑤通信局番<br>⑥通信声番<br>①通信速度<br>【11】接続例<br>①無電圧パルス(オープンコレクタ入力)場合<br>②クランプCTの場合                                                                                                    | •<br>• •<br>• •<br>•                                                                        | ·<br>·<br>·<br>·                            | ·<br>·<br>·<br>·      | ·<br>· ·<br>·                              | •<br>•<br>•<br>•      | · · · · · ·                          | ·<br>·<br>·      | •<br>•<br>•<br>•           | ·<br>·<br>·<br>· | •                                       | ·<br>· · · ·                          | •                                     | •                                       | • • • • •                             | ·<br>·<br>·<br>·                      |                                      |   | •                                       | • • • • •                             | ·<br>· · ·<br>· ·               | ·<br>·<br>·<br>·                      | •<br>•<br>•<br>•                      | •                | • | • • • • •                             | ·<br>· · · ·                            | ·<br>·<br>·<br>·                      | •<br>•<br>•<br>•<br>•                          |   |   | •                                     | •                                     | •<br>•<br>•<br>•                           | • • • •                               | ·<br>·<br>·           | ·<br>·<br>·<br>·          | ·<br>·<br>·<br>·                      |   | • •                                   | • • • •                               | ·<br>· · ·                            | •<br>•<br>•<br>•                      | ·<br>·<br>·<br>·                      |   |                                         | • • • • •               | •<br>•<br>•<br>•      |                                                   | 5 5 5 7 7 3 3 9 9                                                                      |
| <ul> <li>【9】文字表示パターン</li> <li>【10】設定方法 <ul> <li>①パルス検出方法</li> <li>②パルス定数</li> <li>③VTー次側定格値</li> <li>④CTー次側定格値</li> <li>⑤通信局番</li> <li>⑥通信速度</li> </ul> </li> <li>【11】接続例 <ul> <li>①無電圧パルス(オープンコレクタ入力)場合</li> <li>②クランプCTの場合</li> </ul> </li> <li>【12】接続例(通信線の接続)</li> </ul>                                                                                                    | ·<br>·<br>·<br>·<br>·                                                                       | ·<br>·<br>·<br>·                            | ·<br>·<br>·<br>·      | ·<br>· ·<br>·                              | •<br>•<br>•<br>•      | ·<br>· · ·<br>· ·                    | ·<br>·<br>·<br>· | •<br>•<br>•<br>•           | ·<br>·<br>·<br>· | •                                       | ·<br>· · · · ·                        | •                                     | •                                       | • • • • • •                           | ·<br>·<br>·<br>·                      |                                      |   | •                                       | • • • • • •                           | ·<br>· · · ·<br>· ·             | ·<br>·<br>·<br>·                      | •<br>•<br>•<br>•<br>•                 | ·<br>·<br>·<br>· | • | • • • • • •                           | ·<br>· · ·<br>· ·                       | ·<br>·<br>·<br>·                      | -<br>-<br>-<br>-<br>-<br>-                     | • |   | •                                     | • • • • •                             | •<br>•<br>•<br>•                           | • • • • •                             | ·<br>·<br>·<br>·      | ·<br>·<br>·<br>·          | ·<br>·<br>·<br>·                      |   | · · ·                                 | •                                     | • • • • • •                           | ·<br>·<br>·<br>·                      | ·<br>·<br>·<br>·<br>·                 |   | •                                       | • • • • •               | ·<br>·<br>·<br>·      |                                                   | 5 5 5 7 7 3 3 9 9 0                                                                    |
| <ul> <li>【9】文字表示パターン</li> <li>【10】設定方法 <ul> <li>①パルス検出方法</li> <li>②パルス定数</li> <li>③VTー次側定格値</li> <li>④通信局番</li> <li>⑥通信声野</li> </ul> </li> <li>⑥通信速度</li> </ul> <li>【11】接続例 <ul> <li>①無電圧パルス (オープンコレクタ入力)場合</li> <li>②クランプCTの場合</li> </ul> </li> <li>【12】接続例(通信線の接続)</li> <li>【13】専用クランプCT <ul> <li>①パルス検出用クランプCT (オプション)</li> </ul></li>                                                                                               | ·<br>·<br>·<br>·<br>·                                                                       | ·<br>·<br>·<br>·                            | ·<br>·<br>·<br>·      | · · · · · · · · · ·                        | ·<br>·<br>·<br>·      | • • • • • • • •                      | ·<br>·<br>·<br>· |                            | •                | •                                       | ·<br>· · · · ·<br>· · ·               | •                                     |                                         | • • • • • • • •                       | ·<br>·<br>·<br>·                      | -<br>-<br>-<br>-<br>-<br>-<br>-<br>- |   | •                                       | • • • • • • •                         | ·<br>· · · · ·<br>· · ·         | ·<br>· · ·<br>· ·<br>·                |                                       | •                | • | • • • • • • • • •                     | ·<br>· · · ·<br>· ·                     | ·<br>· · · ·<br>· ·                   | -<br>-<br>-<br>-<br>-<br>-<br>-<br>-<br>-      | • |   | •                                     | • • • • • • • •                       | ·<br>·<br>·<br>·                           | • • • • • • •                         | ·<br>·<br>·<br>·      | ·<br>· ·<br>·<br>·        | ·<br>· · ·<br>· ·<br>·                |   | · · ·                                 | •                                     | ·<br>· · · ·                          | ·<br>·<br>·<br>·                      | ·<br>·<br>·<br>·                      |   | •                                       | • • • • • • •           | ·<br>·<br>·<br>·      |                                                   | 5<br>5<br>5<br>7<br>7<br>3<br>5<br>9<br>9<br>0<br>1                                    |
| <ul> <li>【9】文字表示パターン</li> <li>【10】設定方法 <ul> <li>①パルス検出方法</li> <li>②パルス定数</li> <li>③VTー次側定格値</li> <li>④正信馬番</li> <li>⑥通信局番</li> <li>⑥通信馬番</li> <li>⑥通信速度</li> </ul> </li> <li>【11】接続例 <ul> <li>①無電圧パルス (オープンコレクタ入力)場合</li> <li>②クランプCTの場合</li> </ul> </li> <li>【12】接続例(通信線の接続)</li> <li>【13】専用クランプCT <ul> <li>①パルス検出用クランプCT (オプション)</li> </ul> </li> <li>【14】外形図</li> </ul>                                                              | ·<br>· · ·<br>· ·<br>· ·                                                                    | ·<br>· · ·<br>· ·                           | ·<br>·<br>·<br>·      | ·<br>· · · ·<br>· · · ·                    | ·<br>·<br>·<br>·      | ·<br>· · · ·<br>· ·                  | ·<br>·<br>·<br>· | ·<br>·<br>·<br>·<br>·      | •                | • • • • • • • • • • • • • • • • • • • • |                                       | · · · · · · · · · · · · · · · · · · · | • • • • • • • • • • • • • • • • • • • • | · · · · · · · · · · · · ·             | • • • • • • • • • •                   | ·<br>·<br>·<br>·                     |   | • • • • • • • • • • • • • • • • • • • • | · · · · · · · · · · · · · · · · · · · | ·<br>· · · · ·<br>· · · ·       | ·<br>· · ·<br>· ·<br>·                |                                       | •                | • | • • • • • • • • • •                   | ·<br>· · · ·<br>· ·                     | ·<br>· · · ·<br>· · ·                 | -<br>-<br>-<br>-<br>-<br>-<br>-<br>-<br>-<br>- | • |   | •                                     | • • • • • • • •                       | ·<br>·<br>·<br>·                           | ·<br>· · · ·<br>· ·                   | ·<br>·<br>·<br>·      | ·<br>·<br>·<br>·<br>·     | ·<br>· ·<br>·<br>·<br>·               |   | · · · · · · · · · · · · · · · · · · · | ·<br>·<br>·<br>·                      | ·<br>· · · · ·                        | ·<br>·<br>·<br>·                      | · · · · · · · · · · · · · · · · · · · | • | • • • • • • • • • • • • • • • • • • • • | • • • • • • • •         | ·<br>·<br>·<br>·      | <pre> {     {         {         {         {</pre> | 5<br>5<br>7<br>7<br>3<br>3<br>9<br>9<br>1<br>1<br>2                                    |
| <ul> <li>【9】文字表示パターン</li> <li>【10】設定方法 <ul> <li>①パルス検出方法</li> <li>②パルス定数</li> <li>③VT一次側定格値</li> <li>④CT一次側定格値</li> <li>⑤通信局番</li> <li>⑥通信速度</li> </ul> </li> <li>【11】接続例 <ul> <li>①無電圧パルス (オープンコレクタ入力)場合</li> <li>②クランプCTの場合</li> </ul> </li> <li>【12】接続例(通信線の接続)</li> <li>【13】専用クランプCT <ul> <li>①パルス検出用クランプCT(オプション)</li> </ul> </li> <li>【14】外形図</li> <li>【15】取付方法 <ul> <li>①DINレールに取付ける場合</li> <li>②ねじ止めする場合</li> </ul> </li> </ul> | ·<br>·<br>·<br>·<br>·<br>·<br>·<br>·<br>·<br>·<br>·<br>·<br>·<br>·<br>·<br>·<br>·<br>·<br>· | ·<br>· · · ·<br>· · · · · · · · · · · · · · | ·<br>·<br>·<br>·<br>· | ·<br>· · · · · · · · · · · · · · · · · · · | ·<br>·<br>·<br>·<br>· | ·<br>· · · · · · · · · · · · · · · · |                  | ·<br>·<br>·<br>·<br>·<br>· | •                | • • • • • • • • • • • • • • • • • • • • | · · · · · · · · · · · · · · · · · · · | ·<br>·<br>·<br>·                      | • • • • • • • • • • • • • • • • • • • • | · · · · · · · · · · · · · · · · · · · | · · · · · · · · · · · · · · · · · · · | ·<br>·<br>·<br>·<br>·                |   | • • • • • • • • • • • • • • • • • • • • | · · · · · · · · · · · · · · · · · · · | · · · · · · · · · · · · · · · · | · · · · · · · · · · · · · · · · · · · | · · · · · · · · · · · · · · · · · · · | •                |   | · · · · · · · · · · · · · · · · · · · | • • • • • • • • • • • • • • • • • • • • | · · · · · · · · · · · · · · · · · · · | ·<br>·<br>·<br>·<br>·                          | • |   | · · · · · · · · · · · · · · · · · · · | · · · · · · · · · · · · · · · · · · · | ·<br>· · · · · · · · · · · · · · · · · · · | · · · · · · · · · · · · · · · · · · · | ·<br>·<br>·<br>·<br>· | ·<br>· · · ·<br>· · · · · | · · · · · · · · · · · · · · · · · · · |   | · · · · · · · · · · · · · · · · · · · | · · · · · · · · · · · · · · · · · · · | · · · · · · · · · · · · · · · · · · · | · · · · · · · · · · · · · · · · · · · | ·<br>·<br>·<br>·<br>·                 | • | -                                       | ·<br>· · · ·<br>· · · · | ·<br>·<br>·<br>·<br>· | <pre> {     {         {         {         {</pre> | 5<br>6<br>6<br>7<br>7<br>3<br>3<br>9<br>9<br>9<br>0<br>1<br>1<br>2<br>2<br>2<br>2<br>2 |

### 【概要】

本装置は電力量計からの電力量パルス信号を検出し、電力量として計量し、 RS-485 通信で上位コンピュータに送ります。

【品名】

パルス変換器形電力量計

### 【形名】

 $\mathrm{TWPP}-2$ 

### 【1】操作パネル

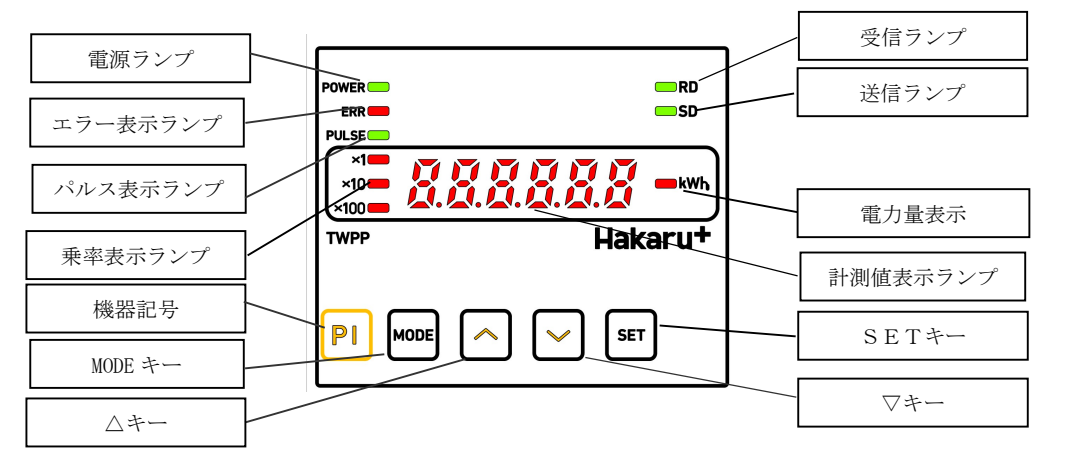

受信ランプ

データを正常に受信した場合点灯します。 (自局以外のデータを受信した場合でも点灯します)

#### 送信ランプ

データを送信した場合点灯します。

#### 電力量表示ランプ

計測値表示に電力量を表示中点灯します。

#### 計測値表示

計測値や設定値をディジタル値で表示します。 計測値を表示中はディジタル表示左側には乗率を、右側には項目を表示します。

#### <u>SETキー</u> 設定を行う時に使用します。

定を行う時に使用します。

### △キー

計測値や設定値の項目を切換えたり、設定値を変更する時に使用します。

#### $\bigtriangledown$ +-

計測値や設定値の項目を切換えたり、設定値を変更する時に使用します。

### エラー表示ランプ

電源ランプ

本体の状態が異常の場合点灯・点滅します。 ・設定値が異常の場合、点滅します。

本体の電源が入り動作中の場合点灯します。

#### パルス表示ランプ

パルス検出時に点灯します。

#### 乗率表示ランプ

電力量の乗率を表示します。

#### 機器記号

製品用途を記号で明記。(押ボタンではありません)

MODEキー

設定を行う時や、電力量の積算を確認する時に使用します。

### 【2】キー操作

測定値の表示を切換える場合は、△キー・▽キーで切換えることができます。 設定値の確認や、変更する場合は、MODEキーとSETキーを同時に押し続けることで設定モードに 切り替わります。詳しくは設定方法を参照して下さい。 積算電力量については、リセットできません。ご了承下さい。

### 【3】設定値について

各設定値と初期値は下記の通りです。

また、出荷時のご指定がある場合は、ご指定とおり設定し、出荷します。

| 設定番号 | 設定項目     | 設定範囲                                                                                                    | 初期値                |
|------|----------|----------------------------------------------------------------------------------------------------|--------------------|
| 01   | パルス検出方法  | 無電圧パルス(オープンコレクタ入力)、クランプCT(直流)入力、<br>クランプCT(交流)入力、電力量パルス入力(オープンコレクタ入力)                                                                                                    | 無電圧パルス(オープンコレクタ入力) |
| 02   | パルス定数    | 50000Pulse/kWh, 9000Pulse/kWh, 2000Pulse/kWh<br>0.01kWh/Pulse, 0.1kWh/Pulse, 1kWh/Pulse, 10kWh/Pulse, 100kWh/Pulse (電力量<br>パルス入力の場合)                                                                                | 50000Pulse/kWh     |
| 03   | VT一次側定格値 | 110V, 220V, 440V, 3300V, 6600V                                                                                                    | 110V               |
| 04   | CT-次側定格値 | 5A,<br>10A, 15A, 20A, 25A, 30A, 40A, 50A, 60A, 75A, 80A,<br>100A, 120A, 150A, 200A, 250A, 300A, 400A, 500A, 600A, 750A, 800A,<br>1000A, 1200A, 1500A, 2000A, 2500A, 3000A, 4000A, 4500A, 5000A, 6000A, 7500A, 8000A | 5A                 |
| 05   | 通信局番     | 2 桁の場合:00H~FEH、4桁の場合:A000H~FFFEH<br>(16 進数で設定。00Hを設定した場合、局番00Hを受信しても返信しません。)                                                                                                    | 00                 |
| 06   | 通信速度     | 1200BPS, 2400BPS, 4800BPS, 9600BPS, 19200BPS                                                                                                    | 9600BPS            |

- 3 -

### 【4】制御電源ON時

制御電源をONすると、約1秒間全てのランプを点灯し、電力量表示画面になります。

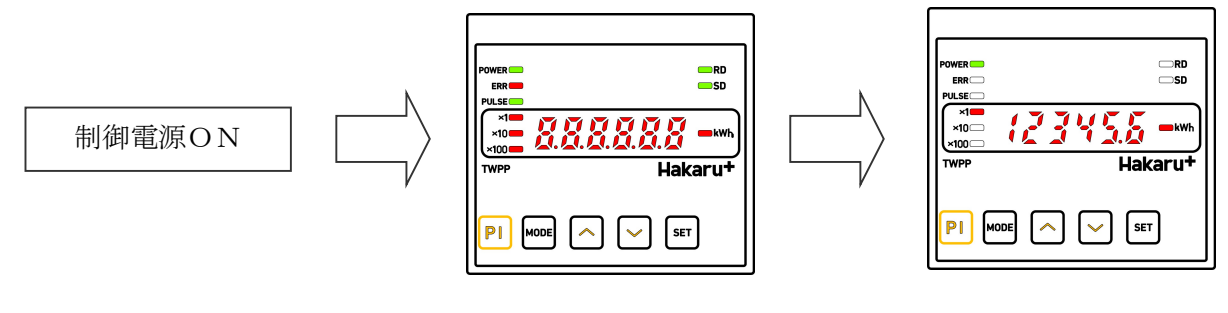

約1秒間すべてのランプを点灯

### 【5】計測值表示

①電力量表示

- ・電力量を表示中は[kWh]の左のランプが点灯します。
- ・電力量を表示中に[MODE]キーを押すと、押している間、電力量の下位桁を表示します。電力量の積算の確認等に使用します。

電力量表示

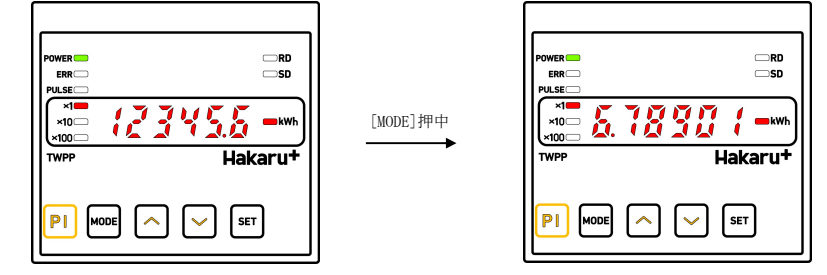

・電力量を表示中は計測値表示の左側の乗率ランプも点灯します。 乗率ランプはVT-次側定格値、CT-次側定格値の設定値により変化します。(巻末のCT・VT設定表示一覧表を参照) 小数点位置は固定です。

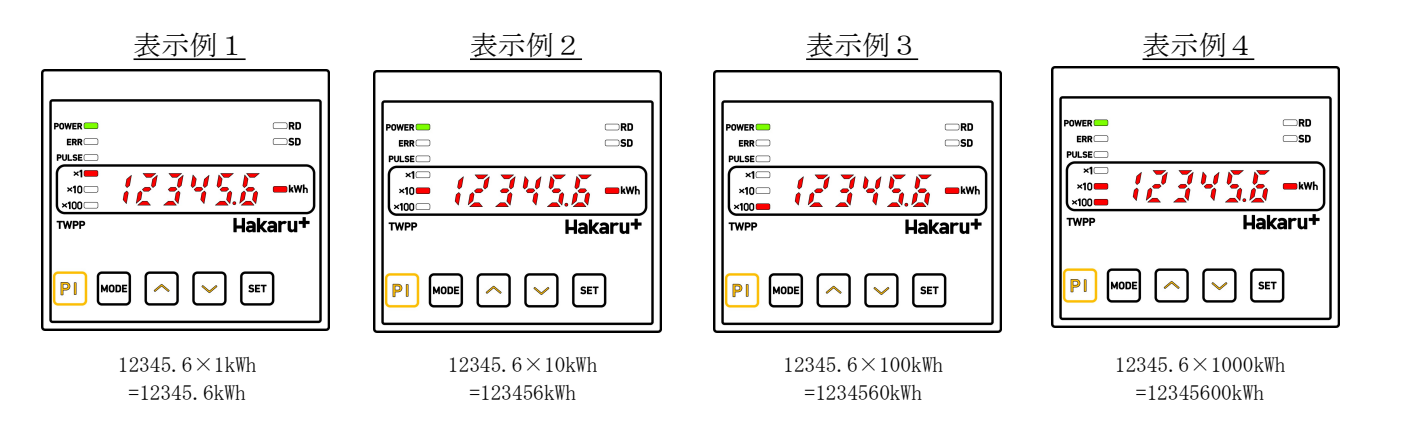

電力量パルス入力の場合は下記の通りです。

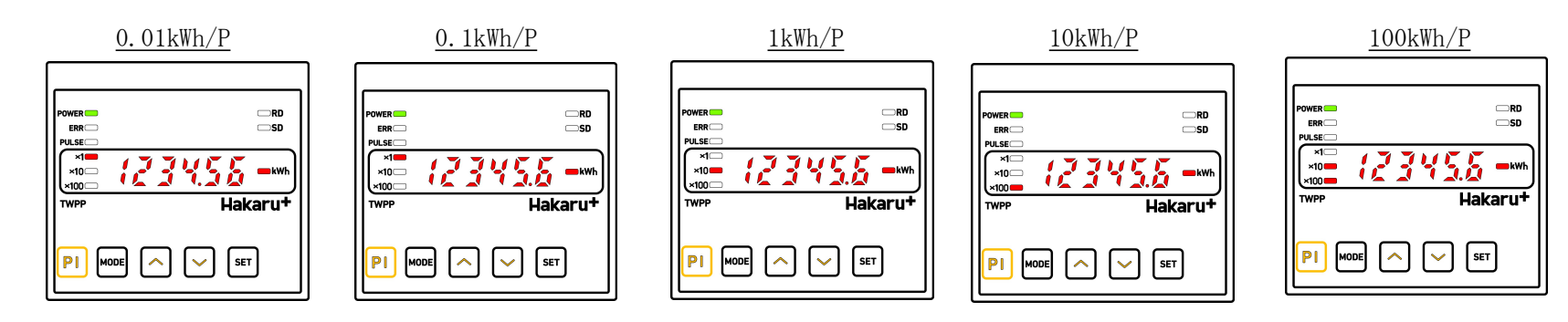

②パルスカウント数表示

・キー操作で、パルスカウント数を確認することができます。

・電力量を表示中に[MODE]キーと[△]キーを同時に押している間、パルスカウント数を表示します。入力の確認等に使用します。

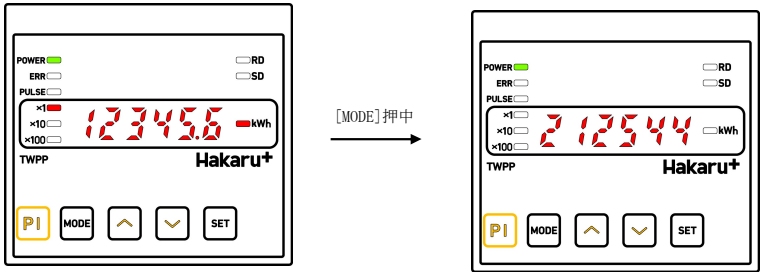

|   |  | $\Box$ |  |
|---|--|--------|--|
| _ |  |        |  |

・パルスカウント数を表示中は計測値表示の左側の乗率ランプと右側の項目ランプは消灯します。

- 4 -

# 【6】 ERRランプ

本体の状態が異常の場合点灯・点滅します。 ①ERRランプが点滅している場合。 各設定値を確認し、設定値に異常がある場合点滅します。 各設定値を再度確認して下さい。正常な設定値になると消灯します。

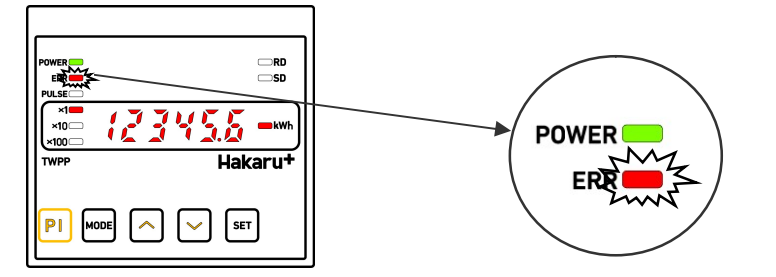

### 【7】RD・SDランプ

①RDランプ

センター側からのデータを正常に受信した場合、RDランプが点灯します。(自局以外のデータを受信した場合も点灯します。)

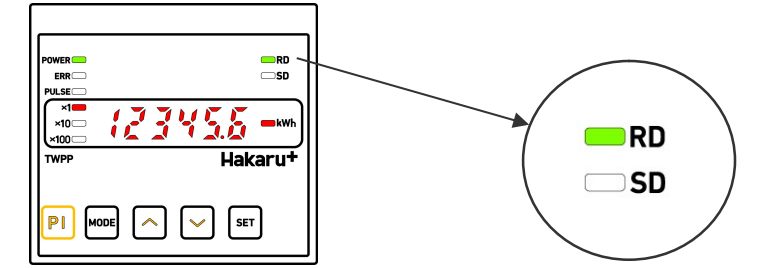

通信端子を接続したにもかかわらず、RDランプが点灯しない場合は、 ①センター側からの受信が無。(センター側が動作していない。通信線の接続が間違っている。) ②受信したデータにエラーがある。(パリティ・オーバーラン・フレーミングエラーが発生している。) 等が考えられます。通信線の接続、通信関係の設定値等を再度確認して下さい。

②SDランプ

センター側にデータを返信した場合、SDランプが点灯します。

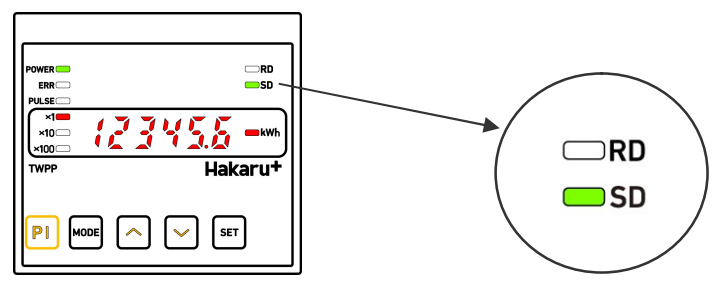

### 【8】 PULSEランプ

パルスの入力を検出すると点灯します。

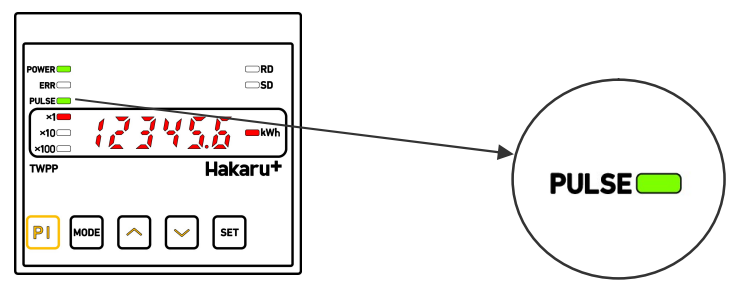

### 【9】文字表示パターン

LCDの7セグメント表示では、数字、アルファベットを下の表で表示します。

| 0 | 1 | 2 | 3 | 4 | 5 | 6 | 7 | 8 | 9 | А  | В | С | D | Е | F | G        | Н  | Ι  | J  |
|---|---|---|---|---|---|---|---|---|---|----|---|---|---|---|---|----------|----|----|----|
| 0 | 1 | 2 | 3 | Ч | 5 | 6 | 7 | 8 | 9 | R  | Ь | E | 4 | Ε | F | <b>L</b> | Η  | Ľ  | լ  |
|   |   |   |   |   |   |   |   |   |   |    |   |   |   |   |   |          |    |    |    |
| Κ | L | Μ | Ν | Ο | Р | Q | R | S | Т | U  | V | W | Х | Y | Z | #        | \$ | /  | SP |
| Ľ | L | ī | п | ō | P | 9 | ┢ | 5 | ſ | IJ | В | ū | Ľ | Ч |   | 5        | Ч  | י- |    |

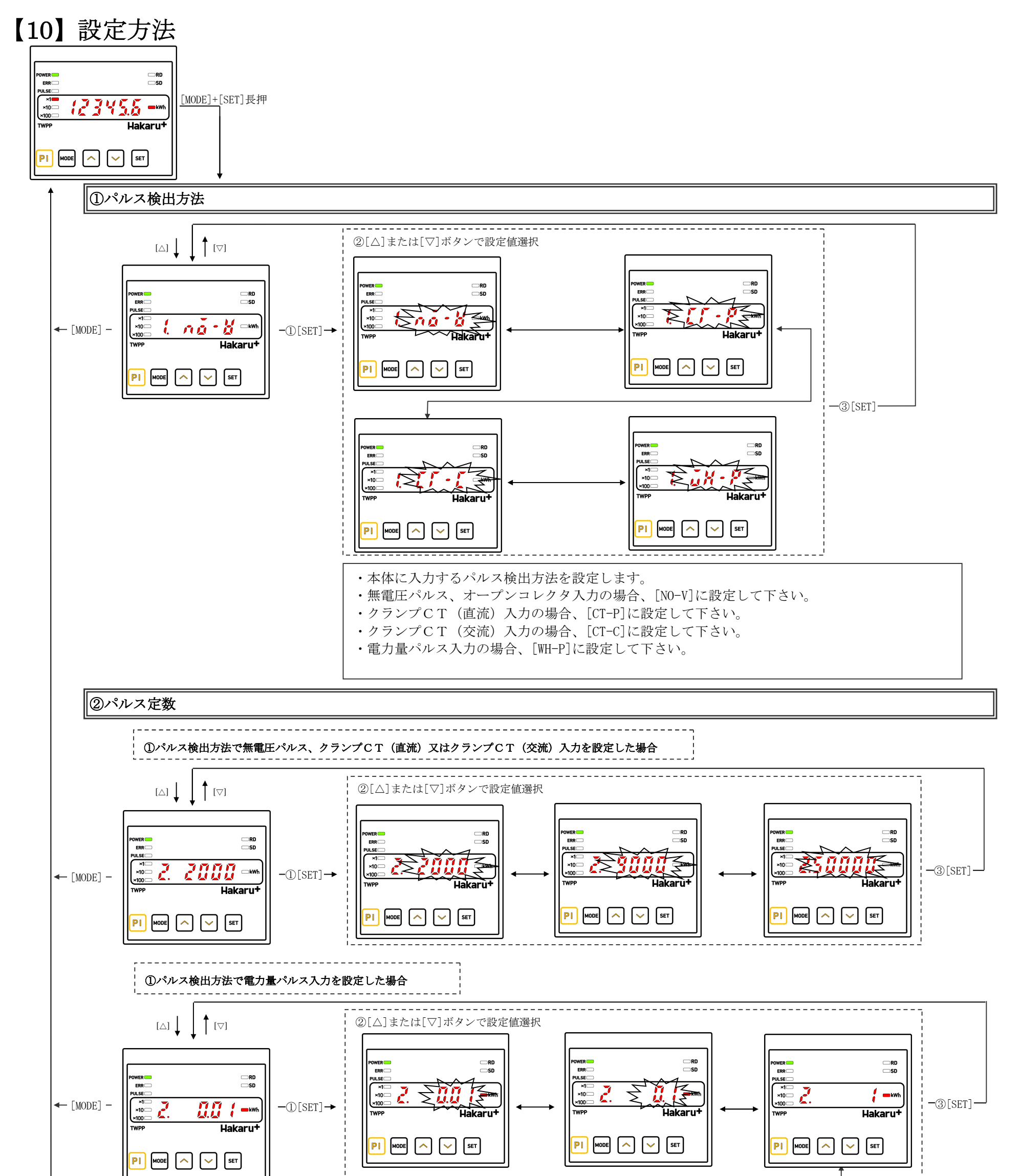

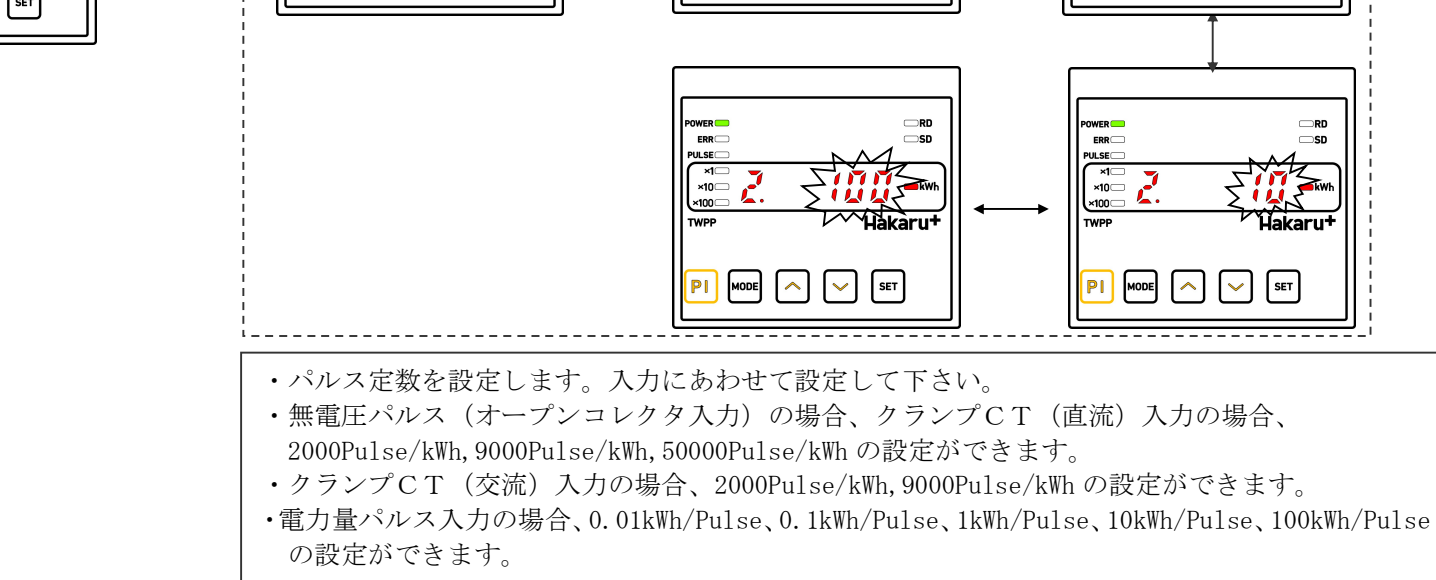

- 6 -

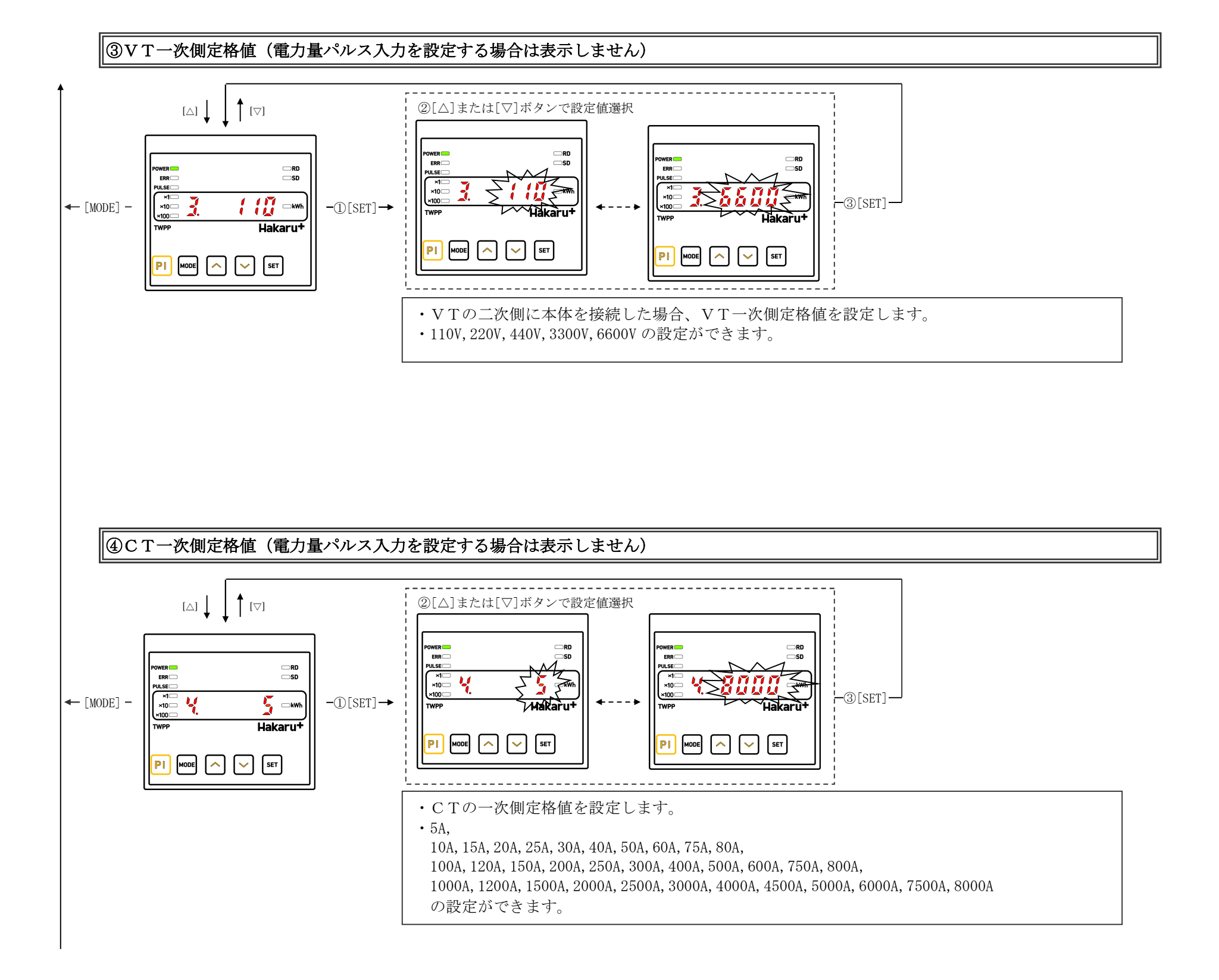

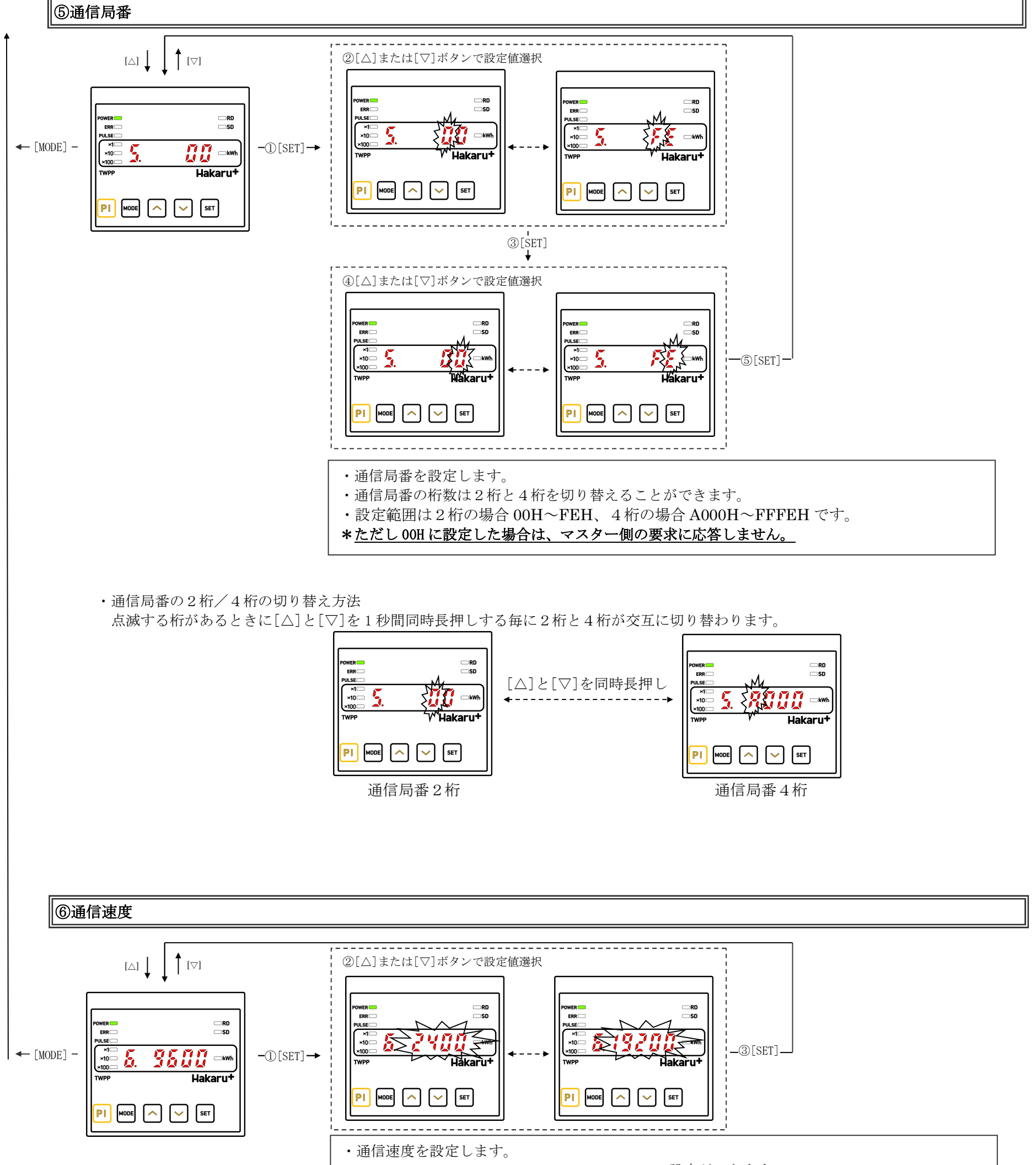

・1200BPS, 2400BPS, 4800BPS, 9600BPS, 19200BPS の設定ができます。

# 【11】接続例

①無電圧パルス、電力量パルス入力(オープンコレクタ入力)の場合

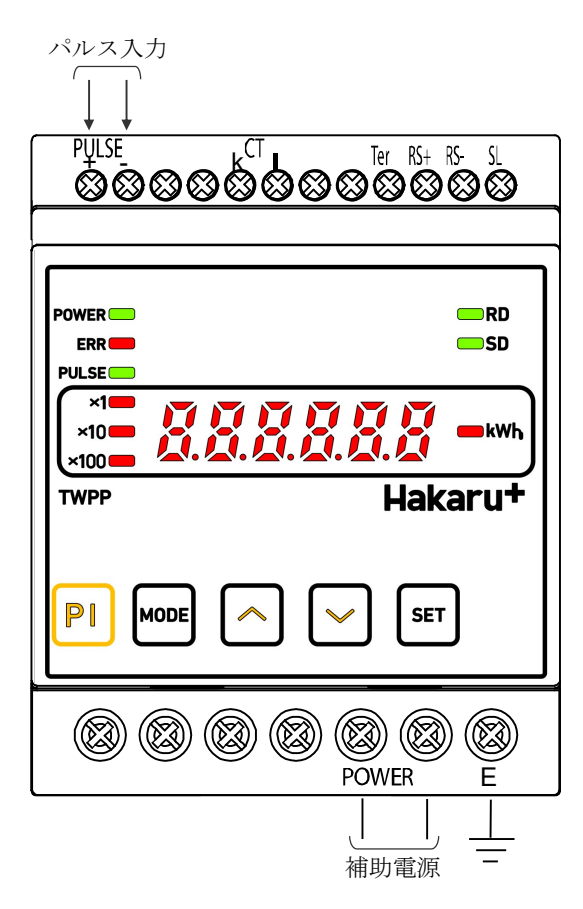

②クランプCT入力(直流・交流入力)の場合

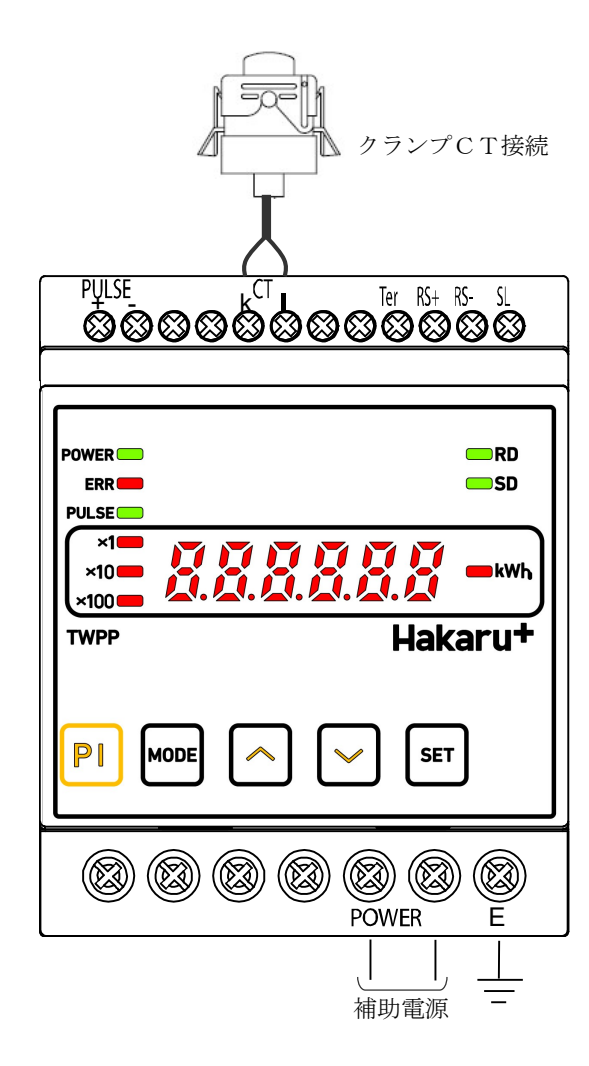

#### - 9 -

## 【12】接続例(通信線の接続)

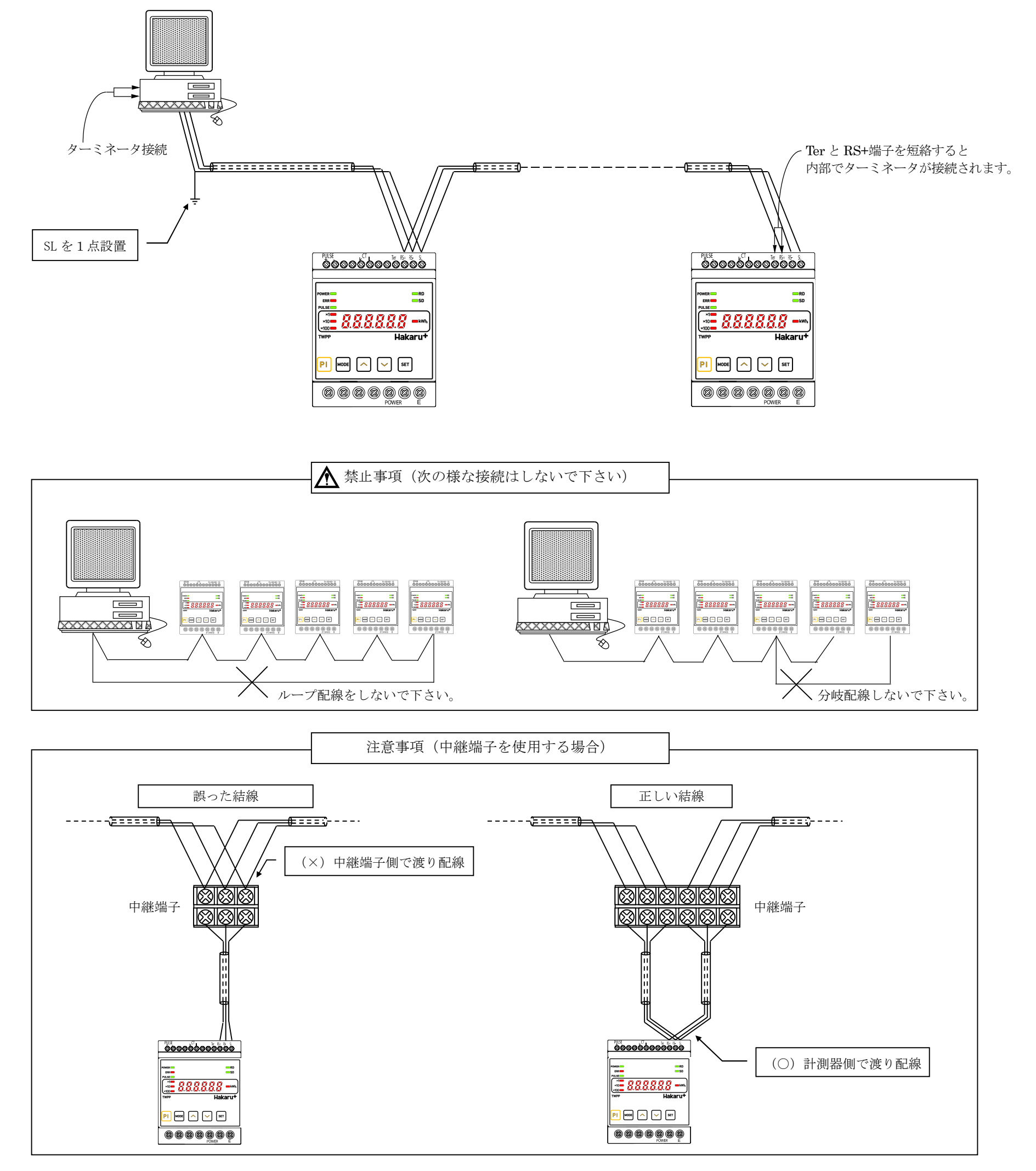

・AWG22~18(0.32mm<sup>2</sup>~0.82mm<sup>2</sup>)の電線を使用し、むき線長さは5~6mmとしてください。

電線を奥までしっかりと差し込んで、確実に固定してください。

- ・圧着端子を使用する場合、下記型式の物をご使用いただくか同等の物をご使用ください。
  - 1. 25-AF2. 3B (メーカ:日本圧着端子)

BT1.25-10-1 (メーカ:ニチフ)

【13】専用クランプCT ①パルス検出用クランプCT CTF-03形CT+延長ケーブル(オプション)

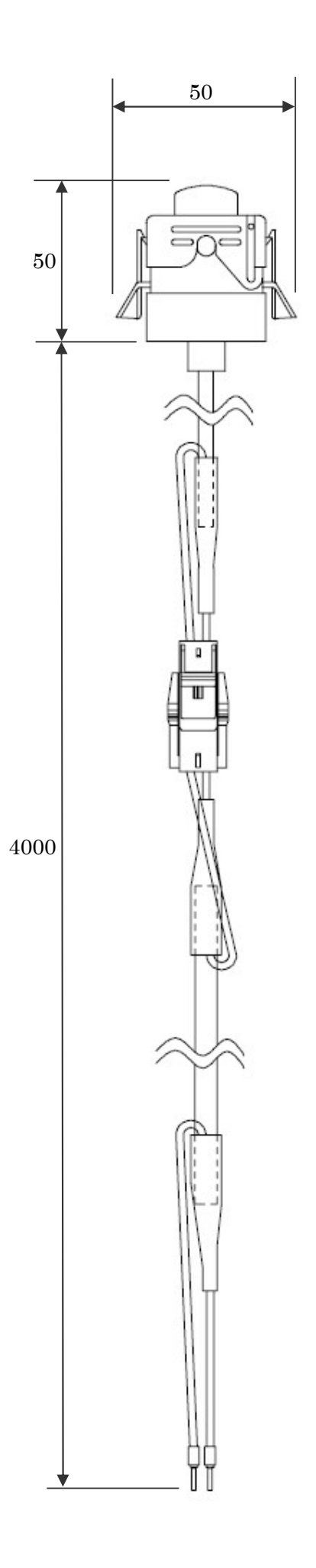

### - 11 -

# 【14】外形図

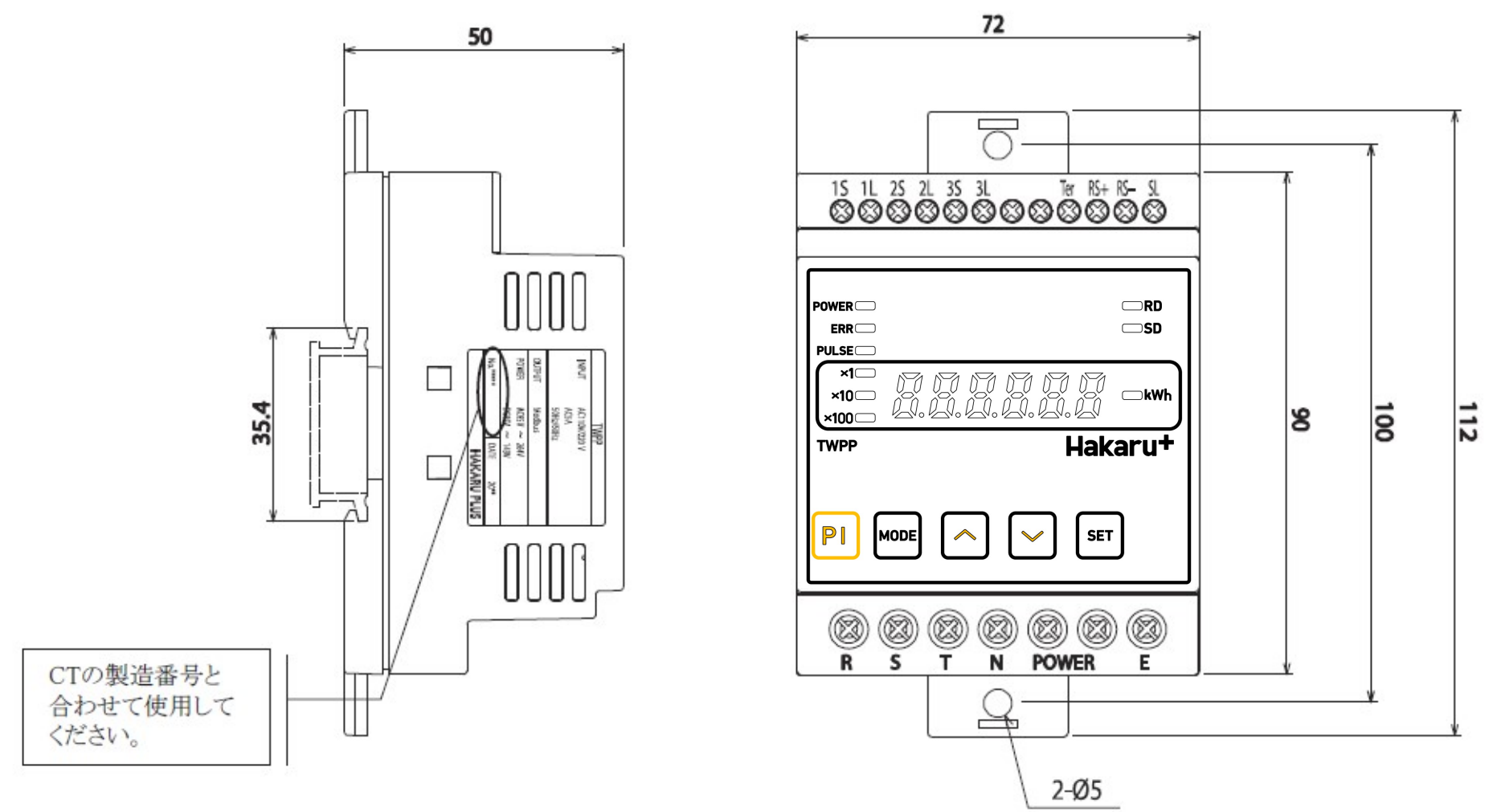

# 【15】取付け方法

①DINレールに取付ける場合

- 1. 下側のスライドフックを出す
- 2. 上部をレールに引っ掛け取付ける
- 3. スライドフックをもとに戻す

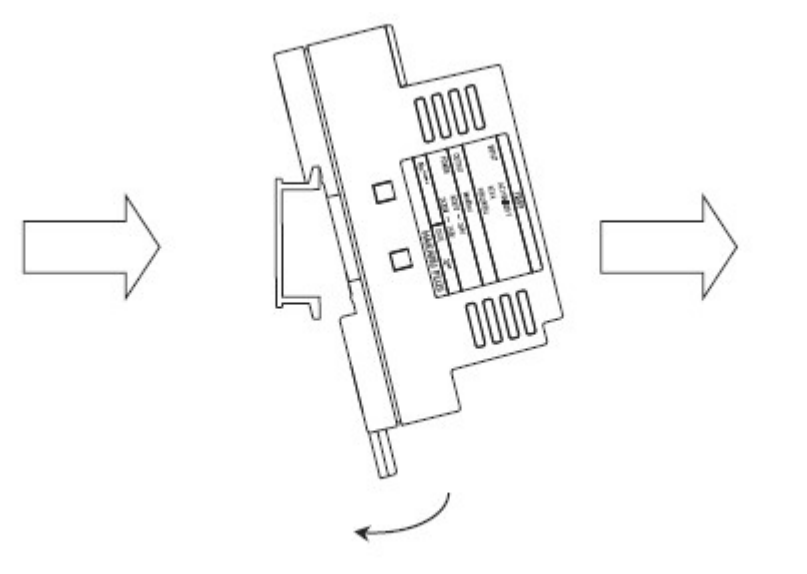

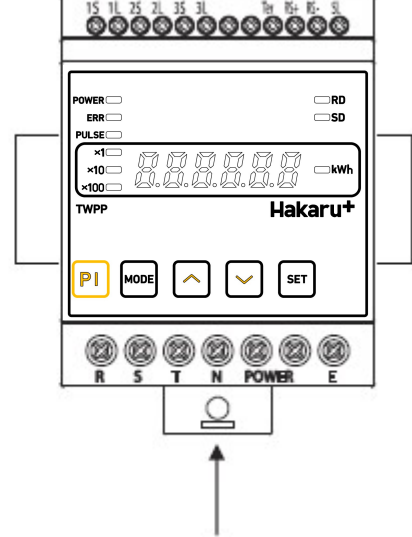

1. 上下のスライドフックを出す

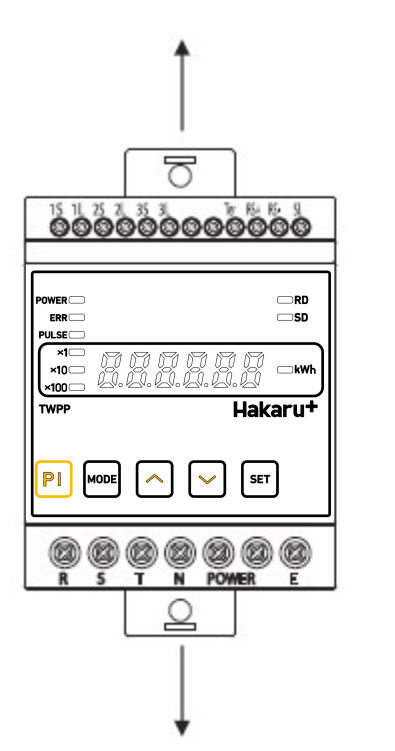

2. 上下2箇所をねじ止めする

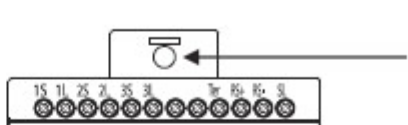

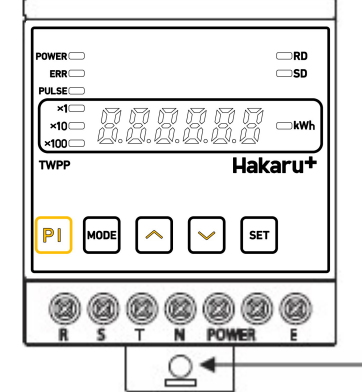

- 12 -

※スライドフックが固い場合は、下図のようにして出してください。

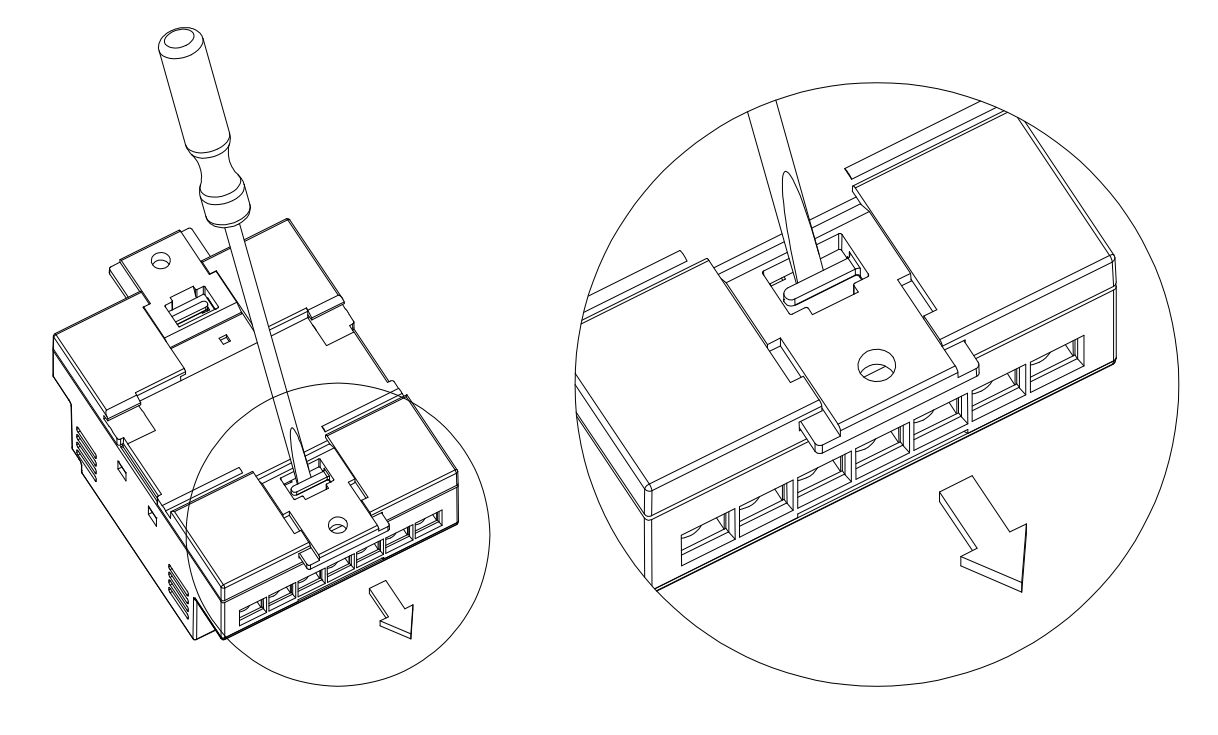

- 1.マイナスドライバなどでスライドフックの爪を浮かせる
- 2. 爪が浮いたら、矢印の方向に押し出す

- 13 -

【CT・VT設定表示一覧表】

| VT 一次側定格値 | 1 1   | 0 V          | 2 2   | 0 V          | 4 4   | 0 V          | 3 3 0            | 0 V           | 660              | 0 V           |  |  |  |  |
|-----------|-------|--------------|-------|--------------|-------|--------------|------------------|---------------|------------------|---------------|--|--|--|--|
|           |       | 電力・電力量表示     |       |              |       |              |                  |               |                  |               |  |  |  |  |
| CT 一次側定格値 | kW    | kWh          | kW    | kWh          | kW    | kWh          | kW               | kWh           | kW               | kWh           |  |  |  |  |
| 5 A       | 1.000 | $\times 1$   | 2.000 | $\times 1$   | 4.000 | $\times 1$   | 30.00            | $\times 1$    | 60.00            | $\times 1$    |  |  |  |  |
| 10A       | 2.000 | $\times 1$   | 4.000 | $\times 1$   | 8.000 | $\times 1$   | 60.00            | $\times 1$    | 120.0            | $\times 1$    |  |  |  |  |
| 15A       | 3.000 | $\times 1$   | 6.000 | $\times 1$   | 12.00 | $\times 1$   | 90.00            | $\times 1$    | 180.0            | $\times 10$   |  |  |  |  |
| 20 A      | 4.000 | $\times 1$   | 8.000 | $\times 1$   | 16.00 | $\times 1$   | 120.0            | $\times 1$    | 240.0            | $\times 10$   |  |  |  |  |
| 25 A      | 5.000 | $\times 1$   | 10.00 | $\times 1$   | 20.00 | $\times 1$   | 150.0            | imes 10       | 300.0            | imes 10       |  |  |  |  |
| 30 A      | 6.000 | $\times 1$   | 12.00 | $\times 1$   | 24.00 | $\times 1$   | 180.0            | imes 10       | 360.0            | imes 10       |  |  |  |  |
| 40 A      | 8.000 | $\times 1$   | 16.00 | $\times 1$   | 32.00 | $\times 1$   | 240.0            | imes 10       | 480.0            | imes 10       |  |  |  |  |
| 50 A      | 10.00 | $\times 1$   | 20.00 | $\times 1$   | 40.00 | $\times 1$   | 300.0            | imes 10       | 600.0            | imes 10       |  |  |  |  |
| 60 A      | 12.00 | $\times 1$   | 24.00 | $\times 1$   | 48.00 | $\times 1$   | 360.0            | imes 10       | 720.0            | imes 10       |  |  |  |  |
| 75A       | 15.00 | $\times 1$   | 30.00 | $\times 1$   | 60.00 | $\times 1$   | 450.0            | imes 10       | 900.0            | imes 10       |  |  |  |  |
| 80 A      | 16.00 | $\times 1$   | 32.00 | $\times 1$   | 64.00 | $\times 1$   | 480.0            | $\times 10$   | 960.0            | $\times 10$   |  |  |  |  |
| 100 A     | 20.00 | $\times 1$   | 40.00 | $\times 1$   | 80.00 | $\times 1$   | 600.0            | imes 10       | 1200             | imes 10       |  |  |  |  |
| 120 A     | 24.00 | $\times 1$   | 48.00 | $\times 1$   | 96.00 | $\times 1$   | 720.0            | imes 10       | 1440             | imes 100      |  |  |  |  |
| 150 A     | 30.00 | $\times 1$   | 60.00 | $\times 1$   | 120.0 | $\times 1$   | 900.0            | imes 10       | 1800             | imes 100      |  |  |  |  |
| 200 A     | 40.00 | $\times 1$   | 80.00 | $\times 1$   | 160.0 | $\times 10$  | 1200             | imes 10       | 2400             | imes 100      |  |  |  |  |
| 250 A     | 50.00 | $\times 1$   | 100.0 | $\times 1$   | 200.0 | $\times 10$  | 1500             | $\times 100$  | 3000             | imes 100      |  |  |  |  |
| 300 A     | 60.00 | $\times 1$   | 120.0 | $\times 1$   | 240.0 | $\times 10$  | 1800             | $\times 100$  | 3600             | imes 100      |  |  |  |  |
| 400 A     | 80.00 | $\times 1$   | 160.0 | $\times 10$  | 320.0 | $\times 10$  | 2400             | $\times 100$  | 4800             | $\times 100$  |  |  |  |  |
| 500 A     | 100.0 | $\times 1$   | 200.0 | $\times 10$  | 400.0 | $\times 10$  | 3000             | $\times 100$  | 6000             | $\times 100$  |  |  |  |  |
| 600 A     | 120.0 | $\times 1$   | 240.0 | $\times 10$  | 480.0 | $\times 10$  | 3600             | $\times 100$  | 7200             | $\times 100$  |  |  |  |  |
| 750A      | 150.0 | $\times 10$  | 300.0 | $\times 10$  | 600.0 | $\times 10$  | 4500             | $\times 100$  | 9000             | $\times 100$  |  |  |  |  |
| 800 A     | 160.0 | $\times 10$  | 320.0 | $\times 10$  | 640.0 | $\times 10$  | 4800             | $\times 100$  | 9600             | $\times 100$  |  |  |  |  |
| 1000 A    | 200.0 | $\times 10$  | 400.0 | $\times 10$  | 800.0 | $\times 10$  | 6000             | imes 100      | $1200 \times 10$ | imes 100      |  |  |  |  |
| 1200 A    | 240.0 | $\times 10$  | 480.0 | $\times 10$  | 960.0 | $\times 10$  | 7200             | $\times 100$  | $1440 \times 10$ | $\times 1000$ |  |  |  |  |
| 1500 A    | 300.0 | $\times 10$  | 600.0 | $\times 10$  | 1200  | $\times 10$  | 9000             | $\times 100$  | $1800 \times 10$ | $\times 1000$ |  |  |  |  |
| 2000 A    | 400.0 | $\times 10$  | 800.0 | $\times 10$  | 1600  | $\times 100$ | $1200 \times 10$ | $\times 100$  | $2400 \times 10$ | $\times 1000$ |  |  |  |  |
| 2500 A    | 500.0 | $\times 10$  | 1000  | $\times 10$  | 2000  | $\times 100$ | $1500 \times 10$ | $\times 1000$ | $3000 \times 10$ | $\times 1000$ |  |  |  |  |
| 3000 A    | 600.0 | $\times 10$  | 1200  | $\times 10$  | 2400  | $\times 100$ | $1800 \times 10$ | $\times 1000$ | $3600 \times 10$ | $\times 1000$ |  |  |  |  |
| 4000 A    | 800.0 | $\times 10$  | 1600  | $\times 100$ | 3200  | $\times 100$ | $2400 \times 10$ | $\times 1000$ | $4800 \times 10$ | $\times 1000$ |  |  |  |  |
| 4500 A    | 900.0 | $\times 10$  | 1800  | $\times 100$ | 3600  | $\times 100$ | $2700 \times 10$ | $\times 1000$ | $5400 \times 10$ | $\times 1000$ |  |  |  |  |
| 5000 A    | 1000  | $\times 10$  | 2000  | $\times 100$ | 4000  | $\times 100$ | $3000 \times 10$ | $\times 1000$ | $6000 \times 10$ | $\times 1000$ |  |  |  |  |
| 6000A     | 1200  | $\times 10$  | 2400  | $\times 100$ | 4800  | $\times 100$ | $3600 \times 10$ | $\times 1000$ | $7200 \times 10$ | $\times 1000$ |  |  |  |  |
| 7500A     | 1500  | $\times 100$ | 3000  | $\times 100$ | 6000  | $\times 100$ | $4500 \times 10$ | $\times 1000$ | $9000 \times 10$ | $\times 1000$ |  |  |  |  |
| 8000A     | 1600  | $\times 100$ | 3200  | $\times 100$ | 6400  | $\times 100$ | $4500 \times 10$ | $\times 1000$ | $9600 \times 10$ | $\times 1000$ |  |  |  |  |

- 14 -

品質・性能向上のため、記載内容は改善・改良のために予告なく変更する場合があります。ご了承下さい。

# ハカルプラス 株式会社

URL www.hakaru.jp

#### 本社・工場 〒532-0027 大阪市淀川区田川3-5-11 TEL 06(6300)2112 FAX 06(6308)7766

改訂1 2022.9.29. 初版 2019.4.1.

TK-23814

- 16 -